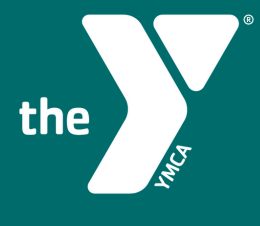

YMCA OF HONOLULU

## 2025 ANNUAL CAMPAIGN

GETTING STARTED WITH

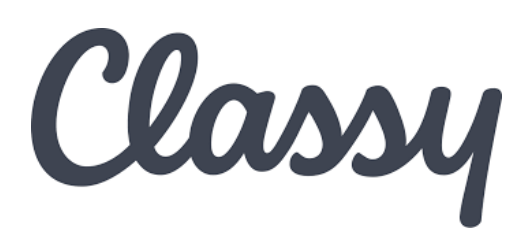

DONATION

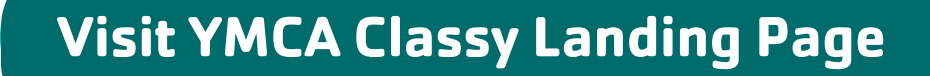

Visit https://give.classy.org/YMCA2025AC the page should look like the photo below

| YMCA Of<br>2025 Annua | <b>Honolulu</b><br>I Campaign |
|-----------------------|-------------------------------|
| \$15 Raised           | \$1,109,000 Goal              |
| BECOME A FUNDRAISER   | DONATE NOW                    |
|                       |                               |

2

1

## **Become a fundraiser**

| -    | YMCA Of Honolulu<br>2025 Annual Campaign |                  |
|------|------------------------------------------|------------------|
| \$15 | Raised                                   | \$1,109,000 Goal |
|      | BECOME A FUNDRAISER                      | DONATE NOW       |

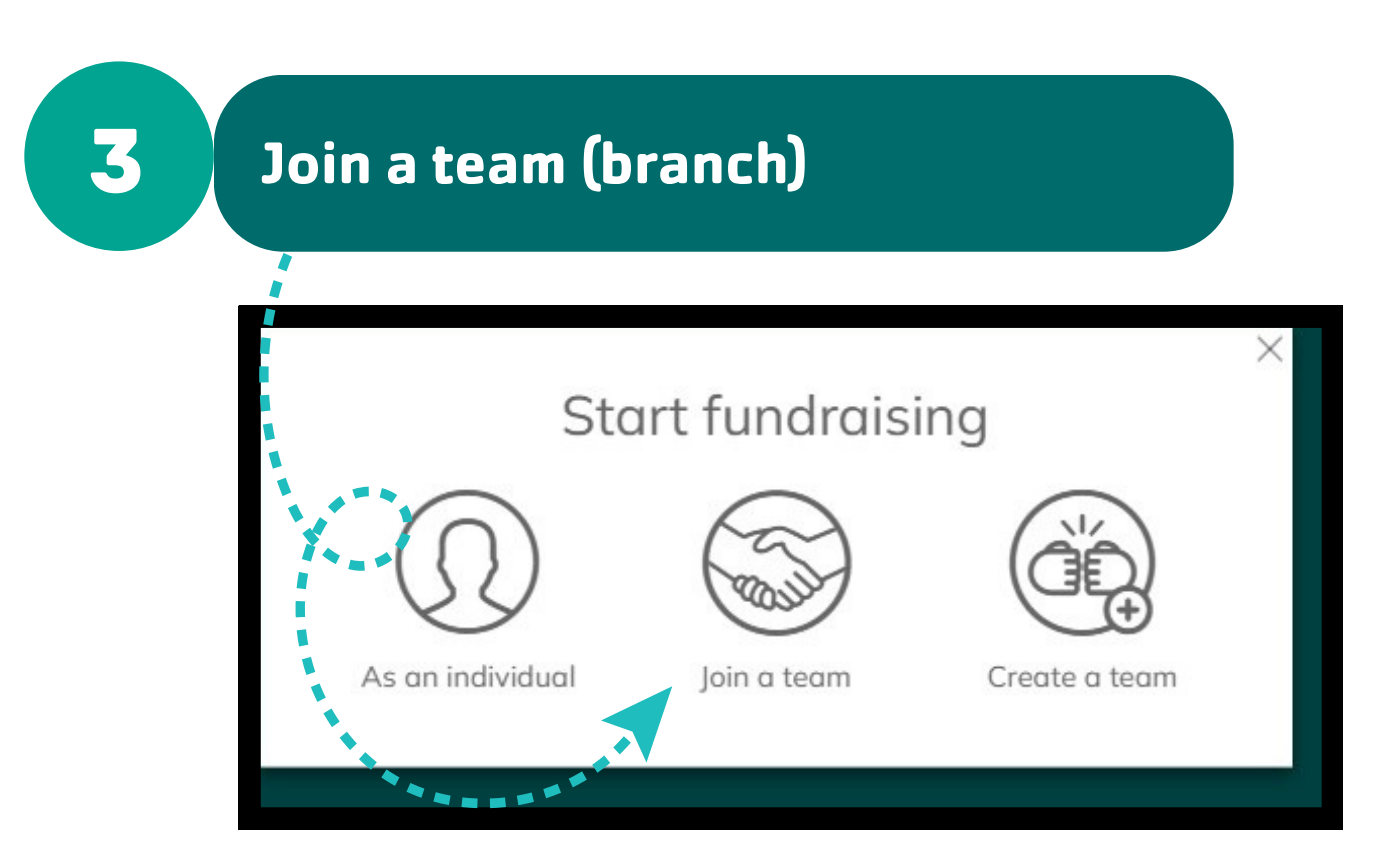

Sign in or create an account

4

| Start fundraising               |  |
|---------------------------------|--|
| SIGN IN                         |  |
| - OR -                          |  |
| CREATE AN ACCOUNT               |  |
| POWERED BY CLASSY FROM GOFUNDME |  |
| Classy Privacy Policy           |  |

Create your page

5

| ] I'm fundi                                    | mining to honor compone also                                                                                  |
|------------------------------------------------|----------------------------------------------------------------------------------------------------|
|                                                | dising to nonor someone else.                                                                                 |
| et your fun                                    | draising goal *                                                                                               |
| Currency can                                   | not be changed once a donation to your pa                                                                     |
| nas been made.                                 |                                                                                                    |
| USD 🔻                                          | \$ 500.00                                                                                                    |
|                                                |                                                                                                    |
|                                                |                                                                                                    |
|                                                | 0/2                                                                                                    |
| Set your Fun                                   | 0/2<br>draising Page's Short URL (optional)                                                                   |
| Set your Fun                                   | 0/2<br>draising Page's Short URL (optional)<br>assy.org/ExampleShortUrl                                       |
| Set your Fun<br>https://give.clo<br>Start typi | 0/2<br>draising Page's Short URL (optional)<br>assy.org/ExampleShortUrl<br>ng                                 |
| Set your Fun<br>https://give.clo<br>Start typi | 0/2<br>draising Page's Short URL (optional)<br>assy.org/ExampleShortUrl<br>ng                                 |
| Set your Fun<br>https://give.cld<br>Start typi | 0/2<br>draising Page's Short URL (optional)<br>assy.org/ExampleShortUrl<br>ng<br>to contact me in the future. |

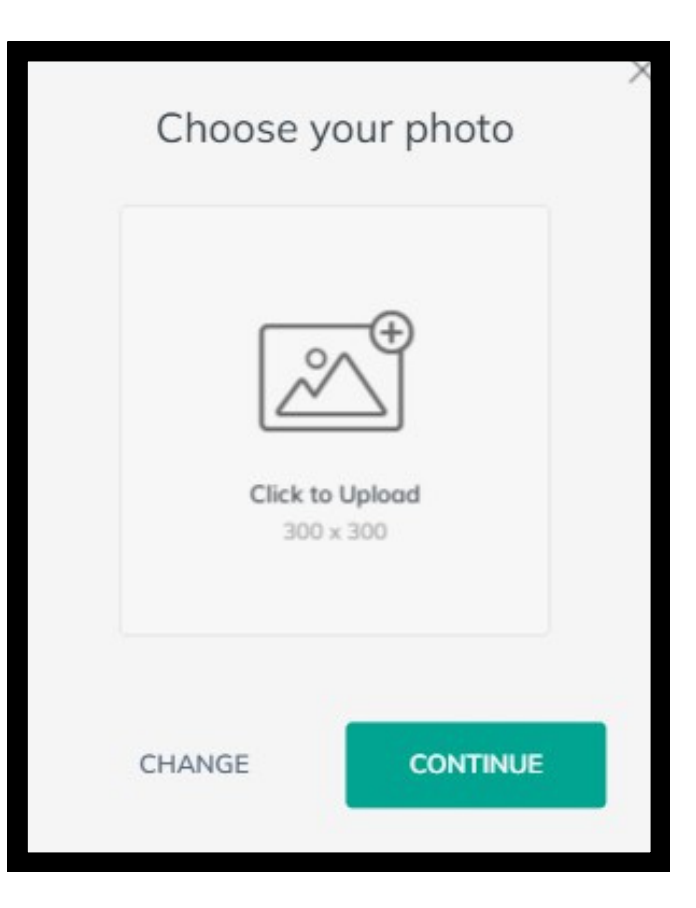

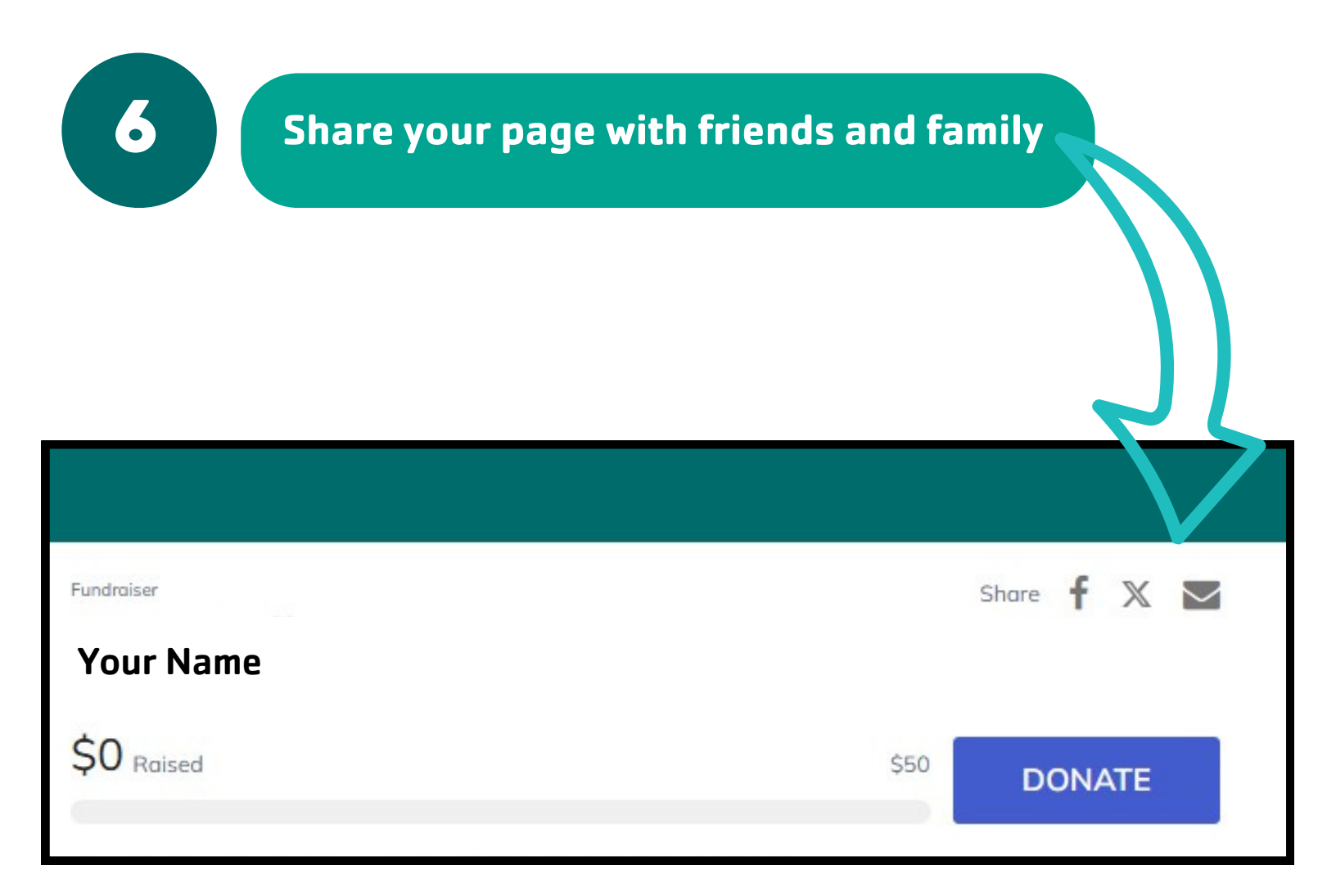

## **TIPS + TRICKS:**

- You may have already created a Classy account for a different fundraising event. If so, please log in or reset your password and then follow the steps above.
- Remember your password!
- Share your page with anyone you may know, as well as sharing it on your social media pages.